# 新宿スポーツセンター:通年教室WEBマニュアル

## ● **マイページ**●

WEBで振替を取得するときやプールの進級状況確認などにお使いいただくページです。 https://www1.nesty-gcloud.net/tss-mypage-shinjuku/もしくは、左記QRコードより進めてください。

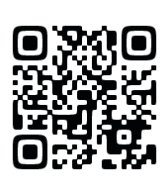

#### ③必要情報を入力の上、『登録』をクリック ②利用規約を読み『同意する』をクリック ①『※はじめてご利用の方はこちら』をクリック ※会員番号は全部で9桁入力します。 サービス利用情報登録 ログイン 利用規約 「\*」の印の項目は必ず入力してください。 会員番号をお持ちの方はこちら 本規約は、新宿スポーツセンターの指定管理者(新宿スポーツ 会員番号 \* テック&サイエンス)が運営する「WEBマイページ」を通じ て、以下に定める利用者に対して提供するサービスについての 会員番号を入力してください 会員番号(半角) 利用条件を定めるものです。 本規約に同意し、初期登録を行い、その後弊社による認証を受 メールアドレス\* 利用者カードに記載の会員番号 けた方に限り、本サービスの提供を受けられるものとします。 \*パスワードの再発行に必要ですので間違いのないよう入力し パスワード 【定義】 てください。 本規約について使用する用語の定義は、以下の通りとします。 ..... ・「弊社」 新宿スポーツセンターの指定管理者 牛年月日。 「本サービス」 『WEBマイページ』を通じて提供される 情報サービス 🗸 次回から入力を省略する 「本サイト」 ウェブサイト「WEBマイページ」( \*入会時にご記入いただいた生年月日を入力してください。 https://www1.nesty-gcloud.net/tss-mypage-shinjuku/) 「サービス利用希望者」 本サービスの利用を希望する者 「初期登録」 サービス利用希望者が本規約に同意し、本 サービスご利用パスワード。 規約及び弊社が定める方法により、本サービスの提供を申し込 \*5桁から20桁で入力してください。 \*はじめてのご利用の方はこちら むこと \*革字、数字がご利用いただけます。 ・「利用者」 本サービスの提供を希望し、本規約に同意の <u>\*パスワードを忘れた方はこちら</u> ト、利用登録した者のうち、弊社が承認をした者 サービスご利用パスワード確認 \* ・「登録情報」 初期登録や本サービスの提供を受ける目的 で、利用者が弊社に提供した一切の情報のこと ・「個人情報」 特定の個人を識別できる情報 お知らせ配信 クラブの案内をメールにてお送りいたしております。 同意しない メールでの配信希望について、下記からお選びください。 ※すでに教室応募などで初期設定がお済の方は、 配信する 同一のパスワードでご利用いただけますので、 ● 配信しない 利用登録は不要です。

### ④入力内容を確認し、間違えがなければ、『登録』をクリック

| サービス利用情報登録確認            |
|-------------------------|
| 会員番号                    |
| 001234567               |
| メールアドレス                 |
| shinjuku_taro@abc.ne.jp |
| 生年月日                    |
| 2019年01月01日             |
| サービスご利用パスワード            |
|                         |
| お知らせ配信<br>配信する          |
| Lord States - 6         |
| 上記内容でご登録いたします。よろしいですか?  |
|                         |
| キャンセル                   |
|                         |
| 묘과                      |
|                         |

### ⑤この画面になれば登録完了し、ご利用開始いただけます。

メールアドレスを入力してください

~ 年

もう一度パスワードを入力してください

パスワードを入力してください

~ 8

上記内容でご登録いたします。よろしいですか? キャンセル

~ **H** 

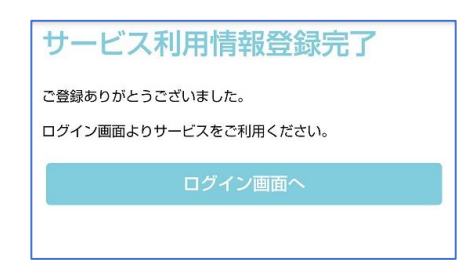

### ●欠席登録をする場合●教室の前日までにご登録ください。

#### ①画面右上のアイコンでメニューを表示し、 振替予約をタップ

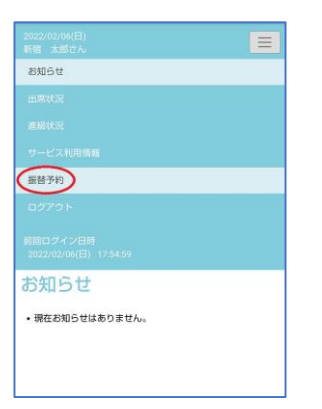

#### ②お休みしたい日を選択

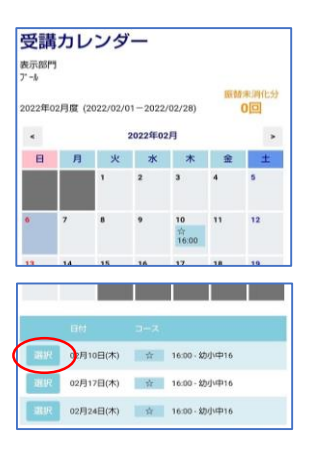

#### ⑤お休みの登録完了

#### ③選択したお休みする日に間違いがないか 確認後、『お休み』を選択

| 受講内容<br>2022年2月1 | 0日(木)       |  |
|------------------|-------------|--|
| 通常出席             | 01(1)       |  |
| コース名             | 幼小中16       |  |
| 時間               | 16:00-16:55 |  |
| 施設               | b-71        |  |
| 級                | 14級         |  |
|                  | 振發          |  |
|                  | お休み         |  |

#### ④再度、お休みしたい日に間違えがないか 確認後、『登録』をクリック

| 通常出席 |             |
|------|-------------|
| コース名 | 幼小中16       |
| 時間   | 16:00-16:55 |
| 施設   | J-21        |
| ŧ₽   | 14級         |

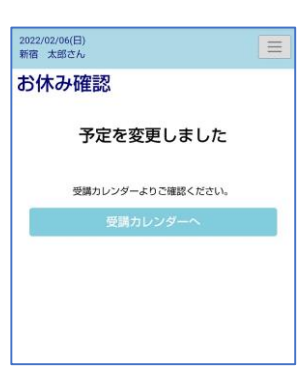

## ●欠席登録を取り消しする場合●教室の前日までにご登録ください。

#### ①お休みを取り消したい日をクリック

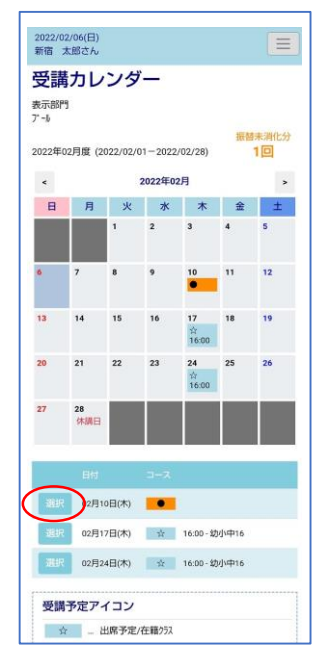

#### ②日にちに間違いがないか確認後、 『お休み取消』を選択⇒登録

| 新宿 太郎さん                                                                                                    |                                                                                                    |   |
|----------------------------------------------------------------------------------------------------|----------------------------------------------------------------------------------------------------|---|
| 受講内容                                                                                                    |                                                                                                    |   |
| 022年2月1                                                                                                    | 10日(木)                                                                                                    |   |
| 私有欠席                                                                                                    |                                                                                                    |   |
| コース名 幼小中16                                                                                                    |                                                                                                    |   |
| BYRU                                                                                                    | 16:00-16:55                                                                                                    |   |
| 施設 レーン1                                                                                                    |                                                                                                    |   |
| 級 14級                                                                                                    |                                                                                                    |   |
|                                                                                                    | 10782                                                                                                    |   |
|                                                                                                    | ANY VIA                                                                                                    |   |
|                                                                                                    | お休み取消                                                                                                    |   |
| 振替は開議当日<br>お休み取消は開                                                                                                    | 08:59までにお願いいたします。<br>講 <mark>前日23:59まで</mark> にお願いいたします。                                                                                                    |   |
| 振替は開講当日<br>お休み取消は開<br>2022/02/06(日)<br>所宿 太郎さん                                                                                                    | 08:59までにお願いいたします。<br>講教日23:59までにお願いいたします。                                                                                                    |   |
| 振替は開講当日<br>お休み取消は開<br>2022/02/06(日)<br>所宿 太郎さん                                                                                                    | 08.59までにお願いいたします。<br>周期目23.59までにお願いいたします。                                                                                                    | = |
| 振替は開講当日<br>お休み取消は開<br>2022/02/06(日)<br>所宿 太郎さん<br>ら休み取                                                                                                    | 0059までにお願いいたします。<br>開日22399までにお願いいたします。                                                                                                    | - |
| 振替は開講当日<br>お休み取消は開<br>2022/02/06(日)<br>所宿太郎さん<br>ら休み取<br>2022年2月                                                                                                    | on-994 でにお願いいたします。<br>講師目22-99 までにお願いいたします。<br>消確認<br>10日(木)                                                                                                    | - |
| <ul> <li>              新替は興講当日      </li> <li>             1022/02/06(日)         </li> <li>             新蕾太郎さん         </li> <li>             Shr み取         </li> <li>             Shr み取         </li> <li>             Shr み取         </li> <li>             Shr み取         </li> <li>             Shr み取         </li> </ul> | Manage CELAWA AACLEST.<br>開始日33 AAP T CELAWA AACLEST.<br>消費確認<br>10日(木)                                                                                                    |   |
| 振替は開講当日<br>お休み取消は開<br>2022/02/06(日)<br>新宿 太郎さん<br>ら休み取<br>2022年2月<br>私有欠席<br>コース名                                                                                                    | 66 時間でにお願いいたします。<br>購買目23 時間でにお願いいたします。<br>ご肖確認<br>10日(木)<br>約0 中16                                                                                                    |   |
| 振替は開講当日<br>お休み取消は開<br>022/02/06(日)<br>新宿 太郎さん<br>ら休み取<br>0222年2月<br>私有欠席<br>コース名<br>時間                                                                                                    | eesesでにお願いいたします。<br>購買日23.5%すでにお願いいたします。<br>に肖確認<br>10日(木)<br>1600-16.55                                                                                                    |   |
| 振替は関議当日<br>お休み取内は開<br>2022/02/06(日)<br>所留 太郎さん<br>おかみ取<br>022年 2月<br>私有欠席<br>コース名<br>時間<br>施設                                                                                                    | COMPACT AND ALL AND ALL |   |
| 振動は環境<br>部本の取りは開<br>1022/02/06(日)<br>所留 太郎さん<br>51<br>51<br>51<br>51<br>51<br>51<br>51<br>51<br>51<br>51                                                                                                    | Compare でにお願いいたします。<br>開始日は100円(大学・<br>第時日は100円(大学・<br>第時日は100円(大学・<br>第時日は10日(大)<br>10日(大)<br>10日(大)<br>10日(大)<br>10日(大)<br>14日<br>14日                                                                                                    | = |
| 振動は電源   日<br>3022/02/00(日)<br>時間 太郎さん<br>55休み取<br>0022年2月<br>私有欠席<br>コース名<br>時間<br>施設<br>級<br>上記の予                                                                                                    | Compare でにお願いいたします。<br>講師目23.5%すでにお願いいたします。<br>だけ確認<br>10日(木)                                                                                                    |   |

#### ③お休みの取消完了

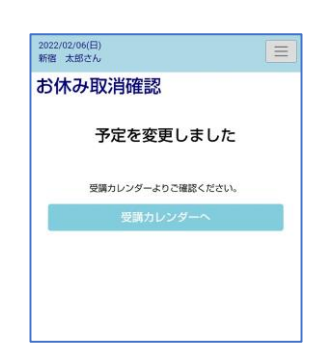

### ●振替を取得する場合●教室参加当日9:00までにご登録ください。

#### メニューを表示し、 振替予約をタップ

| 2022/02/06(日)<br>新宿 太郎さん |  |
|--------------------------|--|
| お知らせ                     |  |
|                          |  |
|                          |  |
|                          |  |
| 振替予約                     |  |
| ログアウト                    |  |
|                          |  |
| お知らせ                     |  |
| ・現在お知らせはありません。           |  |
|                          |  |
|                          |  |

②欠席日を選択

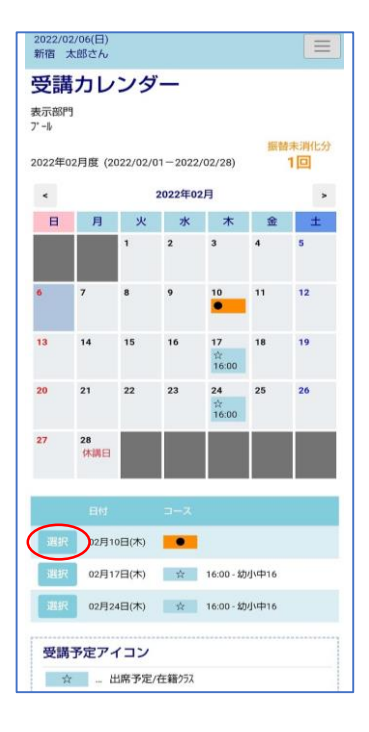

#### ③振替を取りたい日を選択 ※振替のできる教室のみ表示されます。 ※空きのない教室は表示されません。

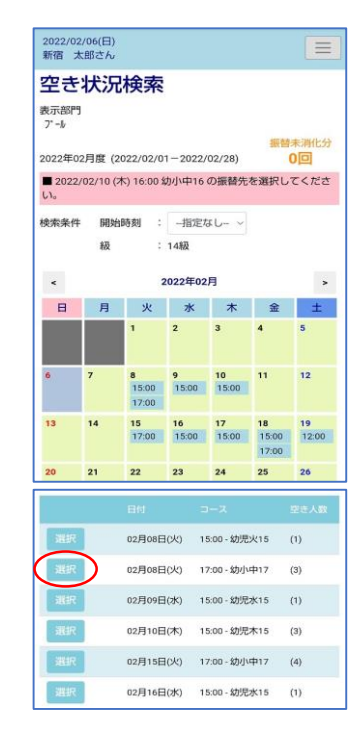

#### ④振替を取りたい日・時間を 確認後、『振替』を選択

| ■ 2022/02/10 (木) 16:00 幼小中16 の振替先を選択してくださ                |             |  |  |  |
|----------------------------------------------------------|-------------|--|--|--|
| 2022年2月8                                                 | 3日(火)       |  |  |  |
| コース名                                                     | 幼小中17       |  |  |  |
| 時間                                                       | 17:00-17:55 |  |  |  |
| 施設                                                       | J−71        |  |  |  |
| 定員空き 3名                                                  |             |  |  |  |
| 振替<br>- 振替は明陽 <u>当日06-59</u> までにお願いいたします。<br>・ 史さ状況検索へ戻る |             |  |  |  |

#### ⑤欠席日と振替を取りたい日・時間を 確認後、『登録』を選択

| 2022/02/06(日)<br>新宿 太郎さん              |                                                                      |  |  |
|---------------------------------------|----------------------------------------------------------------------|--|--|
| 2022年 2月 10日(木)                       |                                                                      |  |  |
| 通常出席                                  |                                                                      |  |  |
| コース名                                  | 幼小中16                                                                |  |  |
| 時間                                    | 16:00-16:55                                                          |  |  |
| 施設                                    | U->1                                                                 |  |  |
| 級                                     | 14級                                                                  |  |  |
| 2022年 2月                              | 8日(火)                                                                |  |  |
| 2022年 2月                              | 8日(火)                                                                |  |  |
| 2022年 2月<br><sub>コース名</sub>           | <b>8日(火)</b><br>物小中17                                                |  |  |
| 2022年 2月<br>コース名<br>時間                | <b>8日(火)</b><br>約小中17<br>17:00-17:55                                 |  |  |
| 2022年 2月<br>□-ス名<br>時間<br>施設          | また<br>8日(火)<br>物小中17<br>17:00-17:55<br>レーン1                          |  |  |
| 2022年 2月<br>コース名<br>時間<br>施設<br>この内容で | 8日(火)<br>効小中17<br>17:00-17:55<br>レーン1<br>予定を振り替えます。よろしいですか?          |  |  |
| 2022年 2月<br>コース名<br>時間<br>施設<br>この内容で | 8日(火)<br>物小中17<br>17:00-17:55<br>レーン1<br>ア定を振り替えます。よろしいですか?<br>キャンセル |  |  |

#### ⑥振替の登録完了

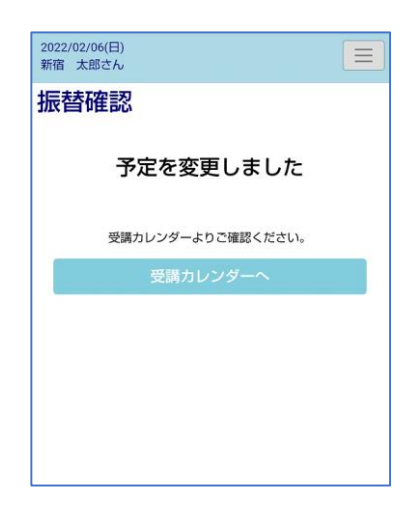

### ●振替いただく際の注意事項●

- ●教室をお休みする場合に、別の開講日ご参加いただく事ができる制度です。
- ●振替は教室参加の回数保障をするものではなく、サービスの一環としてご用意させていただきます。 振替がお取りできない場合の会費返金はございません、あらかじめご了承ください。
- ●月1回分まで、同一教室名のクラス内にて翌月まで振替が可能です。教室の違うクラスへの 振替はできません。
- ●参加日当日に申請された欠席分、無断欠席分は、振替対象になりません。
- ●教室をお休みされる場合には、必ず事前に欠席登録または欠席連絡を行ってください。 欠席連絡・登録がない場合には、振替をご予約いただく事ができません。
- ●WEB振替の予約は先着順となります。操作中であっても、ほかの方が先に予約を確定 された場合は予約ができない場合がございます。
- ●教室参加枠に空きがない場合には、振替予約をお取りいただけませんのでご了承ください。
- ●プール教室の「幼児」および「小・中学生」は、毎月最終開催するテスト日に振替をされた場合、 振替先のクラスでテストを受ける事は出来ません。

### ●振替の受付方法および受付時間●

|      | WEB                      | フロント                                    | 電話                                      |
|------|--------------------------|-----------------------------------------|-----------------------------------------|
| 欠席登録 | 毎月1日から欠席日の<br>前日23:59まで  | 毎月1日から欠席日の<br>前営業日・受付時間まで<br>※1 ※2 ※3   | 毎月1日から欠席日の<br>前営業日・受付時間まで<br>※1 ※2 ※3   |
| 振替登録 | 毎月1日から振替参加日の<br>当日9:00まで | 毎月1日から振替参加日の<br>前営業日・受付時間まで<br>※1<br>※2 | 毎月1日から振替参加日の<br>前営業日・受付時間まで<br>※1<br>※2 |

※1:前日が休館日にあたる場合は、2営業日前の受付時間までとなります。

※2:受付時間は9:00~21:00です。

※3:翌月1日に欠席を希望される場合は、事前にお電話または受付にご連絡ください。

### ●振替のお問い合わせ●

新宿スポーツセンター 【TEL】 03-3232-0171 【振替受付時間】9:00~21:00 【休館日】 第4月曜日、年末年始など